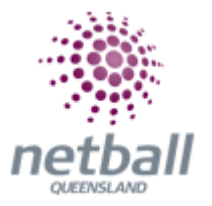

## **Quick Reference Guide: Hiding or Unhiding Your Account**

You may have noticed that you or your child's name is not coming up in any of the match statistics for competitions, such as matches played report etc. The matches played report may look like the image below \*\*\*\*\*\*\*\*, rather than listing their names.

| Metball club                                                          | etb                                             | e Portal Page         | netball<br>victoria<br>ØAbout ★S | Set as default           |        | LOGIN       |
|-----------------------------------------------------------------------|-------------------------------------------------|-----------------------|----------------------------------|--------------------------|--------|-------------|
| HOME MATCHE                                                           |                                                 |                       |                                  |                          | Search | Club Player |
| Matches Pla<br>Shu<br>Season<br>2019 Autumn<br>Date From<br>1/01/2019 | Grade<br>PNA:17 & Unde<br>Date To<br>31/12/2019 | int Friendly<br>or /2 |                                  | Grade Type               | ×      |             |
|                                                                       | lon-finals only                                 | Finals only  Include  | Abandoned,                       | Forfeit and Washout Mate | hes    |             |
| Player                                                                |                                                 | PNA:17 & Under /2     | Total                            |                          |        |             |
| Mon                                                                   |                                                 | 1                     | 1                                |                          |        |             |
|                                                                       |                                                 | 4                     | 4                                |                          |        |             |
| Wats                                                                  |                                                 | 3                     | 3                                |                          |        |             |
| *******                                                               |                                                 | 4                     | 4                                |                          |        |             |
| Denr                                                                  |                                                 | 4                     | 4                                |                          |        |             |
| Bent                                                                  |                                                 | 1                     | 1                                |                          |        |             |
| *******                                                               |                                                 | 3                     | 3                                |                          |        |             |
| Rose                                                                  |                                                 | 4                     | 4                                |                          |        |             |
| Tans                                                                  |                                                 | 3                     | 3                                |                          |        |             |
| Cohe                                                                  |                                                 | 1                     | 1                                |                          |        |             |
| Mun                                                                   |                                                 | 4                     | 4                                |                          |        |             |
| Download                                                              |                                                 |                       |                                  |                          |        |             |

This is happening because of a privacy enhancement that was released in February 2019.

As a parent, or individual, you can choose to unhide your own or your child's profile by following these steps.

## 1. Log-in to your MyNetball Profile

Go to my.netball.com.au to bring you to the MyNetball website.

Enter your log-in details (username and password), into the log-in section and proceed to your account.

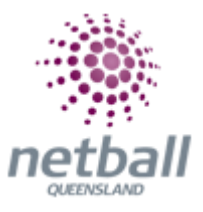

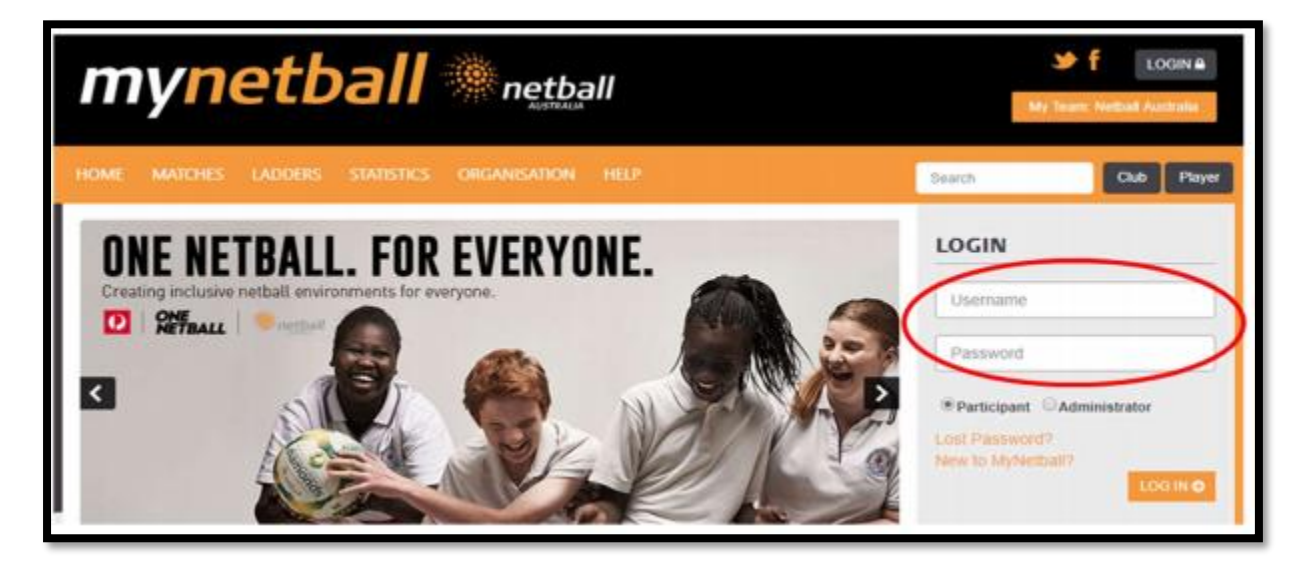

## 2. Update your Public Details

Once you are logged into your profile, go to; My Details, Public Profile.

| methall my                                                | netbal                               | !          |        |         |             |   | Test, NV 🗸 Netball Australia~ |
|-----------------------------------------------------------|--------------------------------------|------------|--------|---------|-------------|---|-------------------------------|
| My Details                                                | iffiliations                         | Activity   | Player | Club    | Learning    |   | 🖱 Log out                     |
| Pathonan<br>Public Pro<br>Charige y                       | t Details<br>die<br>bur login accoun | rt detuils | on     | ne to N | lyNetball ( | 9 |                               |
| My Details                                                |                                      |            |        |         |             |   | Edit                          |
| Edit your details<br>Edit your public profile<br>Test, NV |                                      |            |        |         |             |   |                               |
| ID: 3746494<br>Netball Australia - PL                     | AYER                                 |            |        |         |             |   |                               |
| First Played 02 Dec 2                                     | 2018                                 |            |        |         |             |   |                               |
| Last Played 02 Dec 2                                      | 2018                                 |            |        |         |             |   |                               |

This will bring you to your "public profile".

Under your name, you will see a tick box for "Hide my name from displaying publicly".

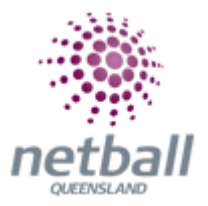

Tick or untick this (depending if you are trying to hide or unhide your account) and click **Save.** 

| netb      | att <b>n</b>              | ynetbal               | 1        |        |       |                                           | ≜ Tes                                                            | st, NV ~ Netball Australia~      |
|-----------|---------------------------|-----------------------|----------|--------|-------|-------------------------------------------|------------------------------------------------------------------|----------------------------------|
| ٠         | My Details                | Affiliations          | Activity | Player | Club  | Learning                                  |                                                                  | 🖒 Log o                          |
|           |                           |                       |          |        |       |                                           |                                                                  |                                  |
| Publi     | c Profile                 |                       |          |        |       |                                           |                                                                  |                                  |
| C         | RM                        |                       |          |        |       |                                           |                                                                  |                                  |
| E Perso   | onel Details 🖬 Cust       | iom Fields 🔲 Public I | Profile  |        |       |                                           |                                                                  |                                  |
|           |                           |                       |          |        |       |                                           |                                                                  |                                  |
| Profile   | Image                     |                       |          |        |       |                                           |                                                                  |                                  |
| pioad a   | a file for your profile ( | Browse                |          |        |       |                                           |                                                                  |                                  |
|           |                           |                       |          |        |       |                                           |                                                                  |                                  |
|           |                           |                       |          |        |       |                                           |                                                                  |                                  |
|           |                           |                       |          |        | Photo | image guidelines - p                      | please ensure                                                    |                                  |
|           |                           |                       |          |        |       | Photo is a passport s                     | style image                                                      |                                  |
|           |                           |                       |          |        | :     | Head faces camera<br>No hels or sunplasse | directly with full face in view<br>as are to be worn in the phot | la .                             |
|           |                           |                       |          |        |       | Photo was taken with                      | hin the last 12 months                                           | 20                               |
|           |                           |                       |          |        | :     | Under 1 MB in size                        | guie was appropriate ignore                                      | 9                                |
|           |                           |                       |          |        |       | File type of PNG or                       | -99L                                                             |                                  |
|           |                           |                       |          |        | Pleas | e Note: any inapprop                      | priate photos may result in                                      | your registration being declined |
|           | 1                         |                       |          |        |       |                                           |                                                                  |                                  |
|           |                           |                       |          |        |       |                                           |                                                                  |                                  |
| Profile   | Fields                    |                       |          |        |       |                                           |                                                                  |                                  |
| io profil | le fields have been d     | efined.               |          |        |       |                                           |                                                                  |                                  |
| Dentile   | Drivacy Gillion           |                       |          |        |       |                                           |                                                                  |                                  |
| Hide      | e my name from disp       | laving publicly       |          |        |       |                                           |                                                                  |                                  |
|           | -                         |                       |          |        |       |                                           |                                                                  |                                  |
| Save      |                           |                       |          |        |       |                                           |                                                                  |                                  |

As soon as you click **Save**, your profile will be hidden/unhidden from the public site.